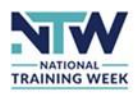

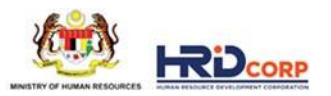

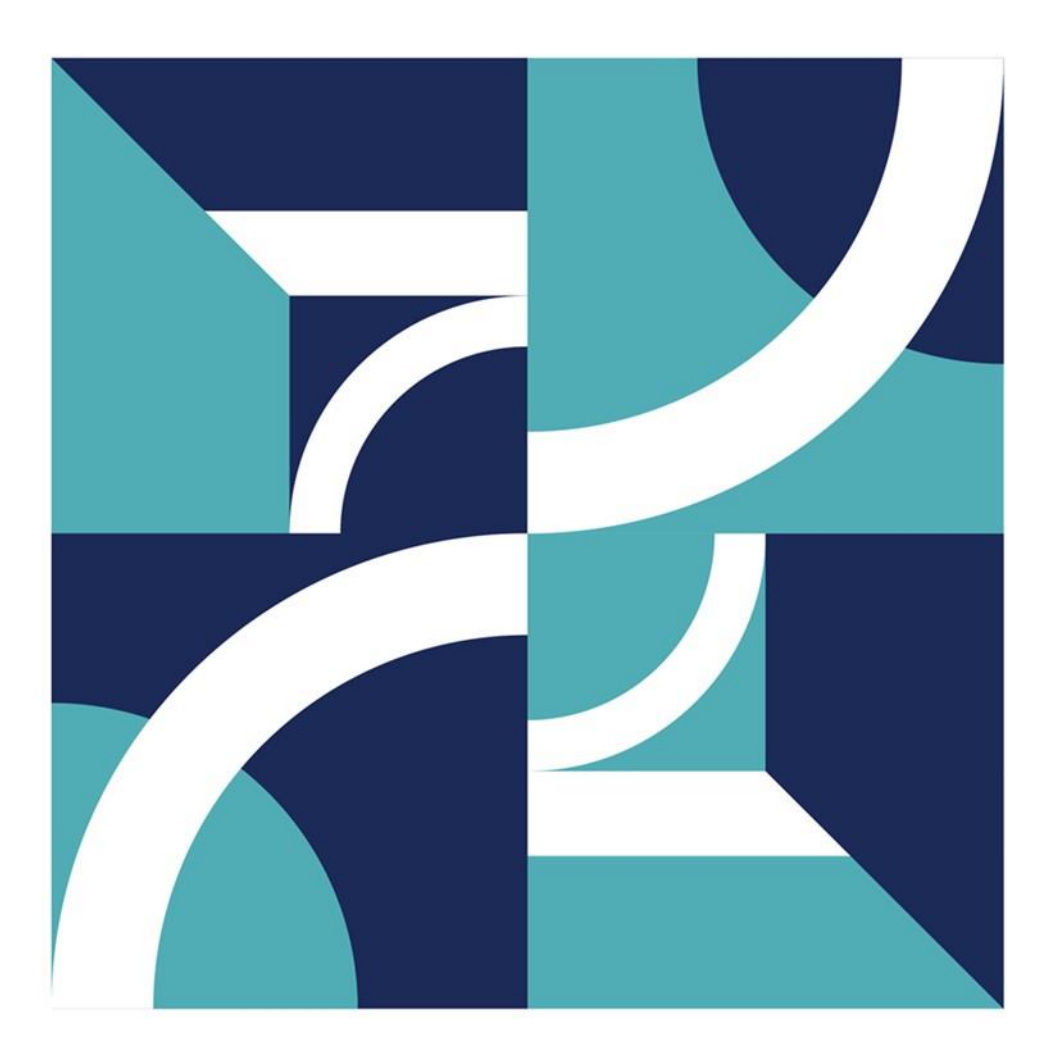

# National Training Week

## **Individual User Manual**

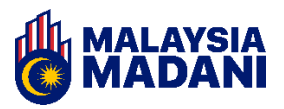

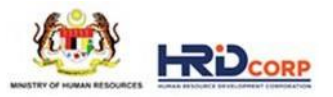

## Contents

| 1.  | Introduction                    | 3 |
|-----|---------------------------------|---|
| 2.  | Individual Login & Registration | 4 |
| 2.1 | Individual Registration         | 4 |
| 2.2 | Individual Login                | 6 |
| 3.  | Dashboard                       | 6 |
| 4.  | My Profile                      | 7 |
| 5.  | Course Search                   | 8 |
| 6.  | Applied Courses                 | 8 |

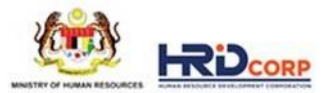

## 1. Introduction

The National Training Week portal is a digital platform that provides all the information about the National Training Week, hosts all training courses offered during the week and enables participant registration for all relevant courses.

Individuals can access the portal to search and apply for training or skills development programmes that can help strengthen their professional profile and improve their employability.

#### Individuals can utilise the National Training Week portal to:

- 1. Search and apply for preferred training courses.
- 2. Track course application status.
- 3. Update profile from time to time to boost chances of course admittance.

#### **Individual Portal Functionalities**

| Menu Item Name  | Description                                                                                |  |  |
|-----------------|--------------------------------------------------------------------------------------------|--|--|
| Home            | View a personalised dashboard with unique recommendations and quick access to other pages. |  |  |
| Course Search   | View the list of available training courses and apply.                                     |  |  |
| Applied Courses | View the list of applied courses and the status of each application.                       |  |  |
| Notifications   | Receive notifications related to courses and other notifications from admin.               |  |  |

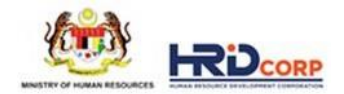

## 2. Individual Login & Registration

Individuals can register on the National Training Week Portal by providing basic details. The individual manual looks into the following functionalities:

- Individual Registration / Login
- Course Applications
- Track Course Applications
- Individual Profile

#### 2.1 Individual Registration

1. Visit <u>www.nationaltrainingweek.gov.my</u>. The National Training Week Homepage will appear as below.

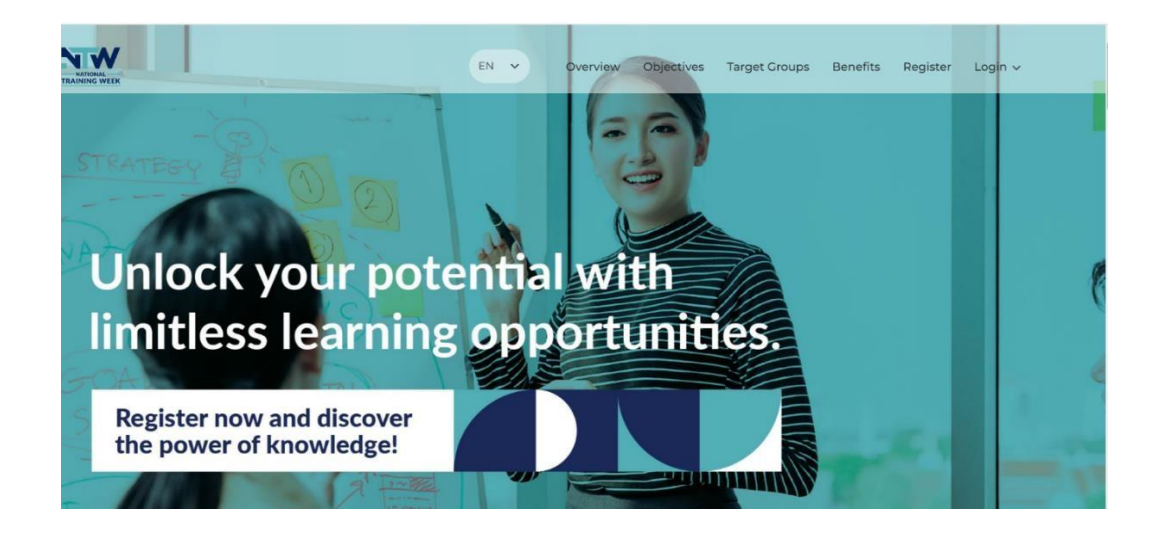

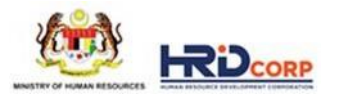

2. From the header menu, click **Login** and select **Individual Login** from the drop-down list.

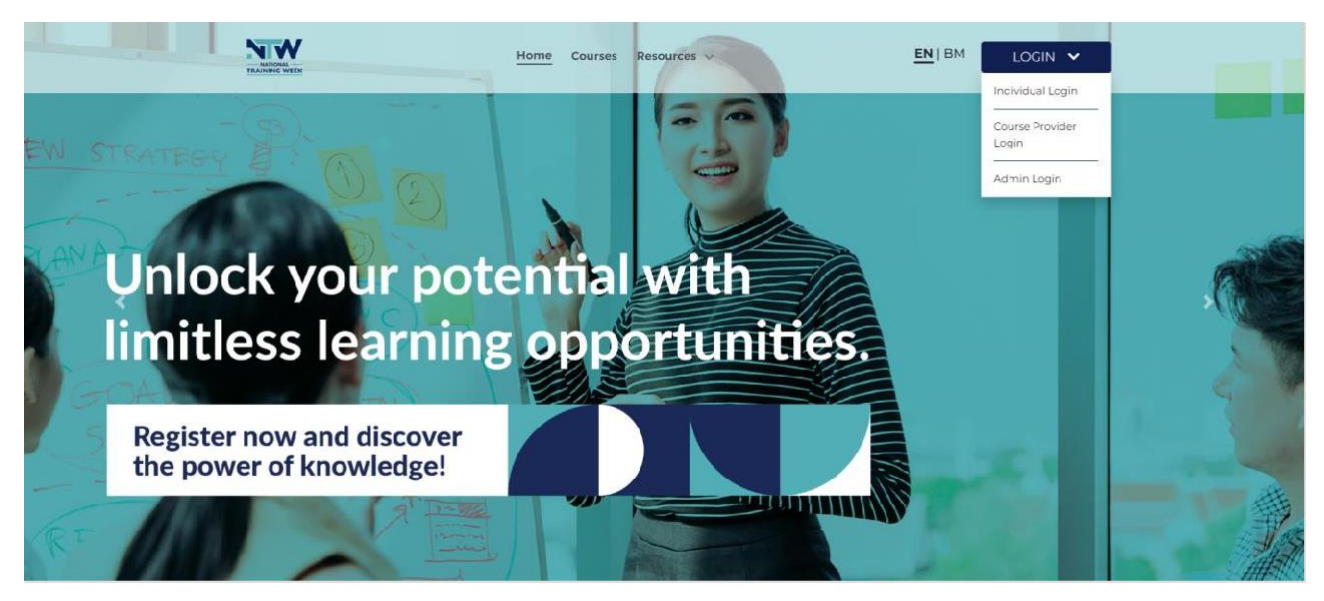

- 3. Click the **Join Now** button on the login page. The registration page will appear.
- 4. Register by filling in all fields on the registration page.
- 5. Click **Submit** to complete the registration.
- 6. If the registration is successful, the account will be created, and individuals will receive a confirmation email to the registered Email ID.

| Home Courses Resources V | EN BM LOGIN V                                                                                                    |  |
|--------------------------|----------------------------------------------------------------------------------------------------|--|
|                          | Welcome back!<br>Please log in with the individual data you<br>entered during registration.<br>Email Address<br>sample@email.com<br>Password |  |
|                          | Having trouble signing in? Click here.                                                                                                    |  |
|                          | Login                                                                                                    |  |
|                          | Do not have an Individual account?                                                                                                    |  |
|                          | Join now                                                                                                    |  |
|                          | Need help? Contact Us                                                                                                    |  |

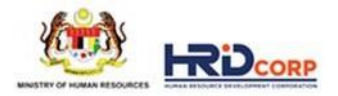

#### 2.2 Individual Login

- 1. Click Login and select Individual Login from the header menu.
- 2. The individual login screen will appear.
- 3. Enter a valid email address and password in the given fields and click Login.

If individuals do not remember the password, click **Having trouble signing in? Click** here.

- 1. A pop-up will appear where individuals enter the National Training Week Registered Email ID and proceed to click **Send Mail**.
- 2. A link will be sent to the email, with instructions to reset the password.

## 3. Individual Dashboard

The personalised dashboard can be viewed on the homepage and contains a summary of the course details with a quick view of the following:

- Available courses.
- Applied courses.
- Completed courses.

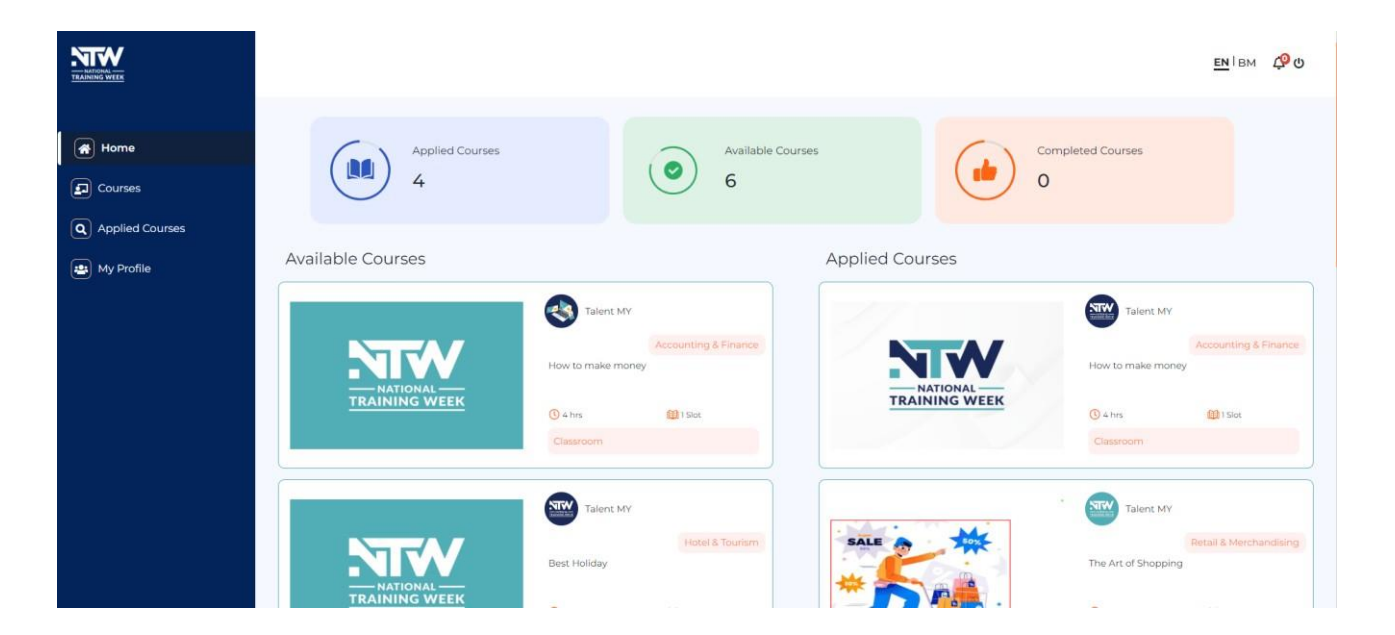

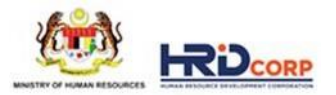

## 4. My Profile

Upon logging in for the first time, individuals can update their profile by clicking **My Profile** located on the side menu, and include their personal details, employment history, etc.

- 1. Individuals can edit basic details such as name and phone number. Individuals can also update their profile pictures by using the **Upload** button.
- 2. Individuals can Add/Delete key skills in the Key Skills section.
- 3. Individuals can opt to add multiple skills. Individuals can either choose from the dropdown or type other skills if the skills are not present in the dropdown list. Click Save to update key skills. Individuals are encouraged to update the key skills. The skills chosen will helps to personalize the 'Recommended' course list under the Courses section.
- Individuals can add a summary of their profile in the Profile Summary section. Click Save to update the profile summary.
- 5. Individuals can fill in the details, such as date of birth, gender, ethnicity, address, etc. in the **Personal Details** Section.

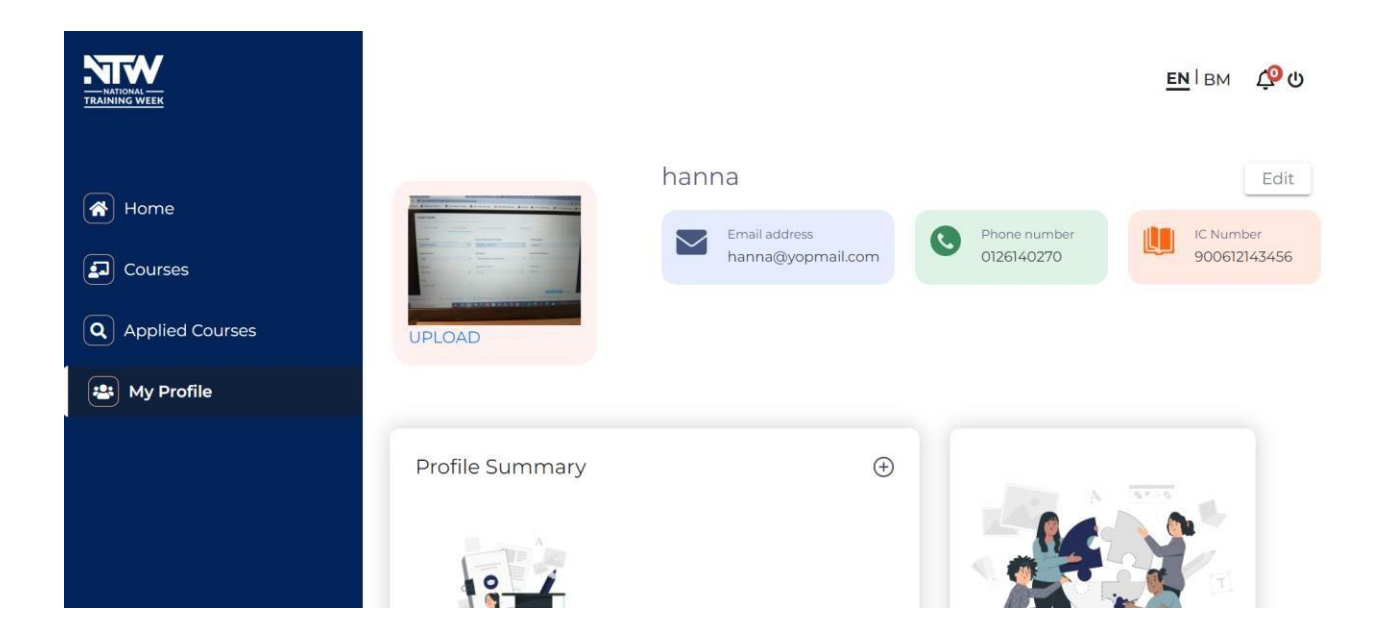

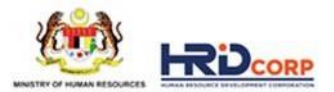

## 5. Course Search

Click **Courses** from the side menu. Individuals will be redirected to the Course Search page, where a list of courses can be viewed.

|                   |                           |                         |                                                           | <u>ен</u> івм Д               | <mark>9</mark> 0 |
|-------------------|---------------------------|-------------------------|-----------------------------------------------------------|-------------------------------|------------------|
| Home              | All Courses               | New Popular Recommended |                                                           | Search for courses here       |                  |
| D Courses         | All Skill Areas 🗸 🗸       |                         |                                                           |                               |                  |
| Q Applied Courses | Accounting & Finance      | Professionals           | INNOVATION BUSINESS EXCELLENCE                            | Manufacturing &<br>Production |                  |
| 🔹 My Profile      | Actuarial & Statistics    |                         | PENYELIAAN YANG BERKESAN                                  |                               |                  |
|                   | Administration & Clerical |                         | 14 hrs 1 Slot                                             | ENROL NOW                     |                  |
|                   | Audit & Taxation          |                         |                                                           |                               |                  |
|                   | Aviation                  | Craduates               | NTW                                                       |                               | 2.4              |
|                   | Biotechnology & Chemistry |                         | INSTITUT LATIHAN PERINDUSTRIAN PEDAS                      | Engineering                   |                  |
|                   | Cloud & Architecture      | NATIONAL                | Peneraju Skil PLUS - Pneumatics and<br>Electro-Pneumatics |                               |                  |
|                   | Sort by 🗸 🗸               | TRAINING WEEK           |                                                           |                               |                  |
|                   | Filter by 🗸               |                         | 8 hrs 1 Slot                                              | ENROL NOW                     |                  |

- 1. Click **Enroll Now** to view the course details.
- There is an advanced search filter based on Course Start Date, Training Mode Location and Course Type. Individuals can also use the sort by option function (if needed) to find a desirable course. Individuals can clear the search filters and start again.
- 3. Click the Course Card to view the course details.
- 4. Under the **Course Details** Page, individuals can view information regarding the course and contact details.

## 6. Applied Courses

Click **Applied Courses** from the side navigation bar and individuals will be redirected to the Applied Courses page, where the following will be displayed:

- Courses that individuals have applied for.
- Status of the course applications.

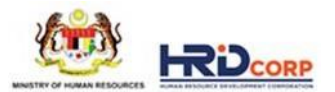

|                   |                                                                                                    | <u>ен</u> і вм <i>С</i> 9 о |
|-------------------|----------------------------------------------------------------------------------------------------|-----------------------------|
| Home              | Applied Courses                                                                                                    | Newest First                |
| Courses           | Talent MY Accounting & Finance                                                                                                    |                             |
| Q Applied Courses | NATIONAL<br>TRAINING WEEK                                                                                                    |                             |
| My Profile        | 4 1001 HOU'S<br>Set Set Date Stat End Date<br>22.05/2023 27.05/2023                                                                                                    | Approved Cancel             |
|                   | Talent MV Retail & Merchandsing<br>Total Hours<br>So Total Hours<br>So Total Hours<br>So Total Hours<br>So Total Hours<br>So Total Hours<br>So Total Hours<br>So So Ford Case<br>04-05-2023 | Rejected                    |
|                   | Talent MY Retail & Merchandsing<br>The Art of Shopping                                                                                                    |                             |

- Individuals can filter based on the latest or oldest course application.
- Individuals can withdraw from the applied courses.
- Once course completed and updated by Course Provider, individual will receive email notification that they have completed the course and the e-certificate can be generate from the completed course. Prior to that, Individual needs to complete Training Effectiveness Evaluation by clicking 'TEE Assessment'. Generate Certificate will be available upon successful TEE submission.

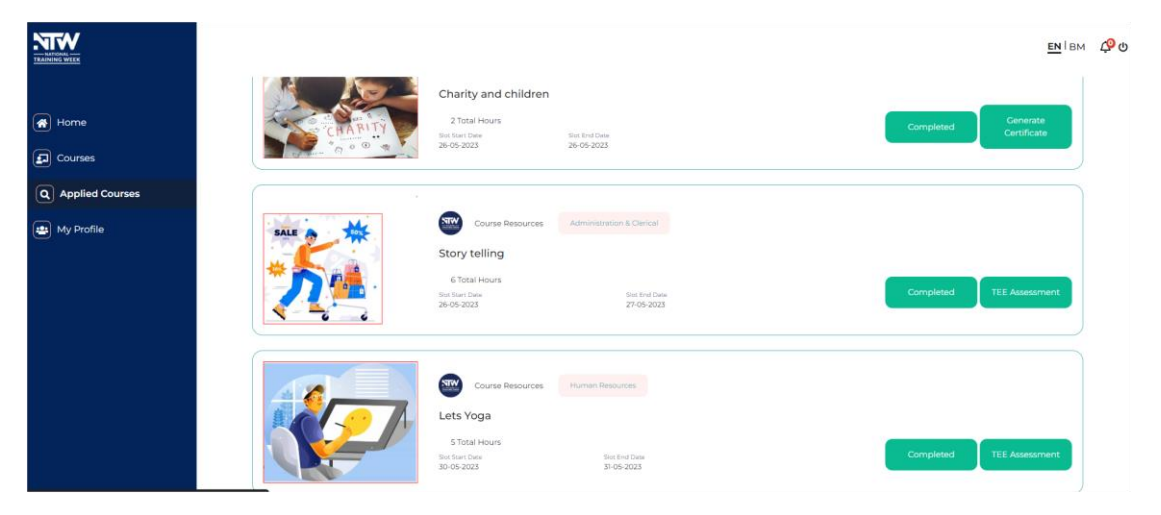

## 7. Notifications

Individuals can view notifications by clicking the bell icon on the navigation bar. The scenarios for notifications are:

- Course applications approved/rejected by course provider.
- Course completion.

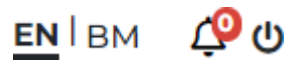

## 8. Dual Language Selection

Individuals can change the language in the National Training Week Portal to either Bahasa Malaysia or English by using the buttons provided on the navigation bar.

## 9. Logout

Individuals can log out of the account by clicking the **Power** icon on the top right corner of the screen.